## Checkout Trouble Shooting for Volunteers and Teachers

- If the computer is off or logged out
  - Username .\\offline
  - Password cowboys
  - Go to Destiny.Coppellisd.com
    - Choose Lakeside Elementary
    - Login (Top Right hand Corner)
    - Username: lakeside
    - Password: longhorns
- Go to the Circulation Tab with "To Patron" in "Library View"

| Elementary     | Lakeside Elementary School       |   | Library View 🗸 | Self Che   |
|----------------|----------------------------------|---|----------------|------------|
|                | Home Catalog Circulation         | - |                |            |
|                | Check Out                        |   |                |            |
| Check Out      |                                  | - |                | How do I   |
| Bacat          |                                  |   | To Patron      | By Homeroo |
| <u>I</u> ACSCL |                                  |   |                |            |
|                | Find Go! AFind Patron AFind Copy |   |                |            |
| Troublash      | vooting                          |   |                |            |

- Troubleshooting
  - Nothing will Scan
    - Make sure the cursor is in the Find box
  - The barcode is not recognized
    - The patron might have scanned the wrong barcode
  - A Red Box pops up, blocking checkout

| A Transaction blocked: 🖓                                                  |  |  |
|---------------------------------------------------------------------------|--|--|
| Emily Bredderg (Barcode: EBREDBERG) This conv is currently checked out to |  |  |
| Do you want to complete this transaction?                                 |  |  |
| Yes No                                                                    |  |  |

## YOUR DISCRETION

- Sometimes this means that the student should not checkout in this case, set the book aside for Mrs. Bredberg
  - Book on hold for another patron
  - Too many books past due
- Sometimes, you can chose to override this
  - o If they are renewing a book they are in the middle of reading
  - $\circ$   $\;$  If they accidentally checked out under someone else
  - $\circ$   $\;$  If the book is checked out to  $\;$  someone else
  - Not many books past due (or only slightly past due)
- To Override
  - Use your Coppell username and password
- o Circdesk/longhorns also works